# digital™

## **READ ME FIRST**

# Optimizing Performance on Your DIGITAL Personal Workstation

This letter outlines procedures for running the DMA.EXE utility and for installing Service Pack 3 on your DIGITAL Personal Workstation.

The DMA.EXE utility, which is included on the floppy diskette you received labeled DIGITAL Personal Workstation *a/au-Series* Hardware Support Disk, Disk 1 of 1 (AK-RC1YA-CA), enhances your system's performance.

#### Preparing to Run DMA.EXE

Prior to running the DMA.EXE utility, follow these steps:

- 1. Install Microsoft® Windows NT<sup>TM</sup> Version 4.0, according to the steps outlined in Table 2-1 in the *Setup and Installation Guide* (EK-ALMIG-SI) you received with your system.
- 2. Install Service Pack 3. The current release of the service pack is available from Microsoft at:

ftp://ftp.microsoft.com/bussys/winnt/winnt-public/fixes/usa/nt40/ussp1

Before attempting to install the service pack, refer to the Read Me available at the location listed above, which includes an Introduction, Installation Instructions, User Notes, and a List of Bugs Fixed in the Windows NT 4.0 U.S. Service Pack.

#### Running the DMA.EXE Utility

To run the DMA.EXE utility, follow these steps:

- 1. Insert the floppy diskette (AK-RC1YA-CA) into Drive A.
- 2. Click on Start.
- 3. Choose Run.
- 4. Highlight Dmacheck.exe.

## **Optimizing System Performance**

- 5. Click OK.
- 6. When the ATAPI DMA Support screen displays, click "Enabled" for both channels.
- 7. Click OK.
- 8. When the !WARNING! screen prompts you to proceed, click Yes.
- 9. When the Finished screen displays to tell you that DMA detection settings have been changed, click OK.

### Verifying the ATAPI Driver Installation

To confirm that the Microsoft ATAPI driver was installed successfully during the Microsoft Windows NT Version 4.0 installation, follow these steps:

- 1. Click on Start.
- 2. Go to Settings and then to Control Panel.
- 3. Click on SCSI Adapters.
- 4. Click on Drivers.
- 5. Confirm that the Microsoft ATAPI driver is listed.

If the Microsoft ATAPI driver is *not* listed, repeat Steps 1 through 4 above and then proceed with the steps below:

- 1. Click on Add.
- 2. At the Install Driver screen, click on Have Disk.
- 3. At the Install From Disk screen, click OK.
- 4. Highlight Microsoft ATAPI Driver.
- 5. Click OK.
- 6. Reboot the system

Copyright © 1998 Digital Equipment Corporation. Maynard, Massachusetts. All Rights Reserved. The following are trademarks of Digital Equipment Corporation: DIGITAL and the DIGITAL logo. Microsoft is a registered trademark of Microsoft Corporation. Windows NT is a trademark of Microsoft Corporation. All other trademarks or registered trademarks are the property of their respective holders.

EK-MIARM-CL. A01